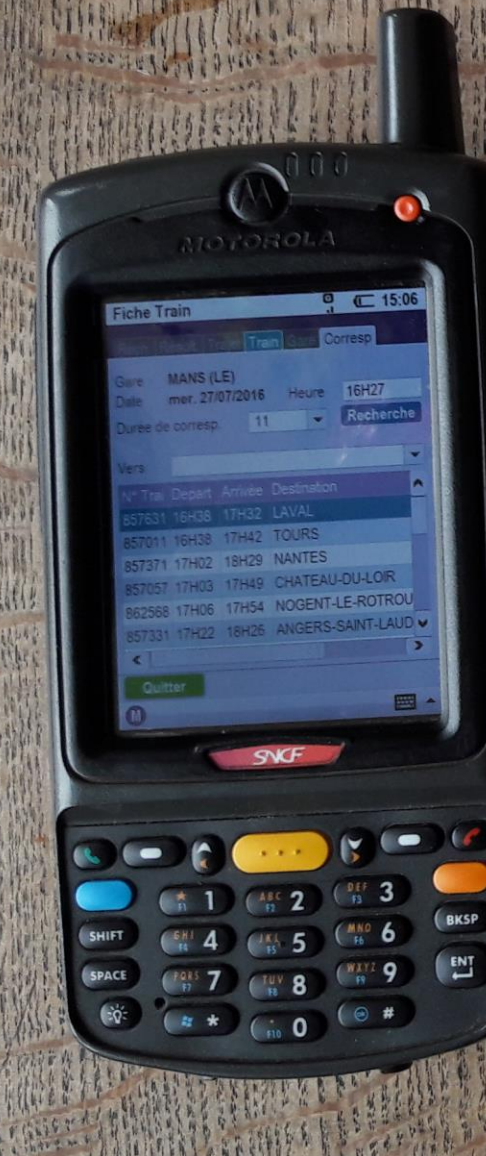

Télécharger et utiliser l'appli rail planner pour android

SONY

Est .

0

× = 11= 0 15:06

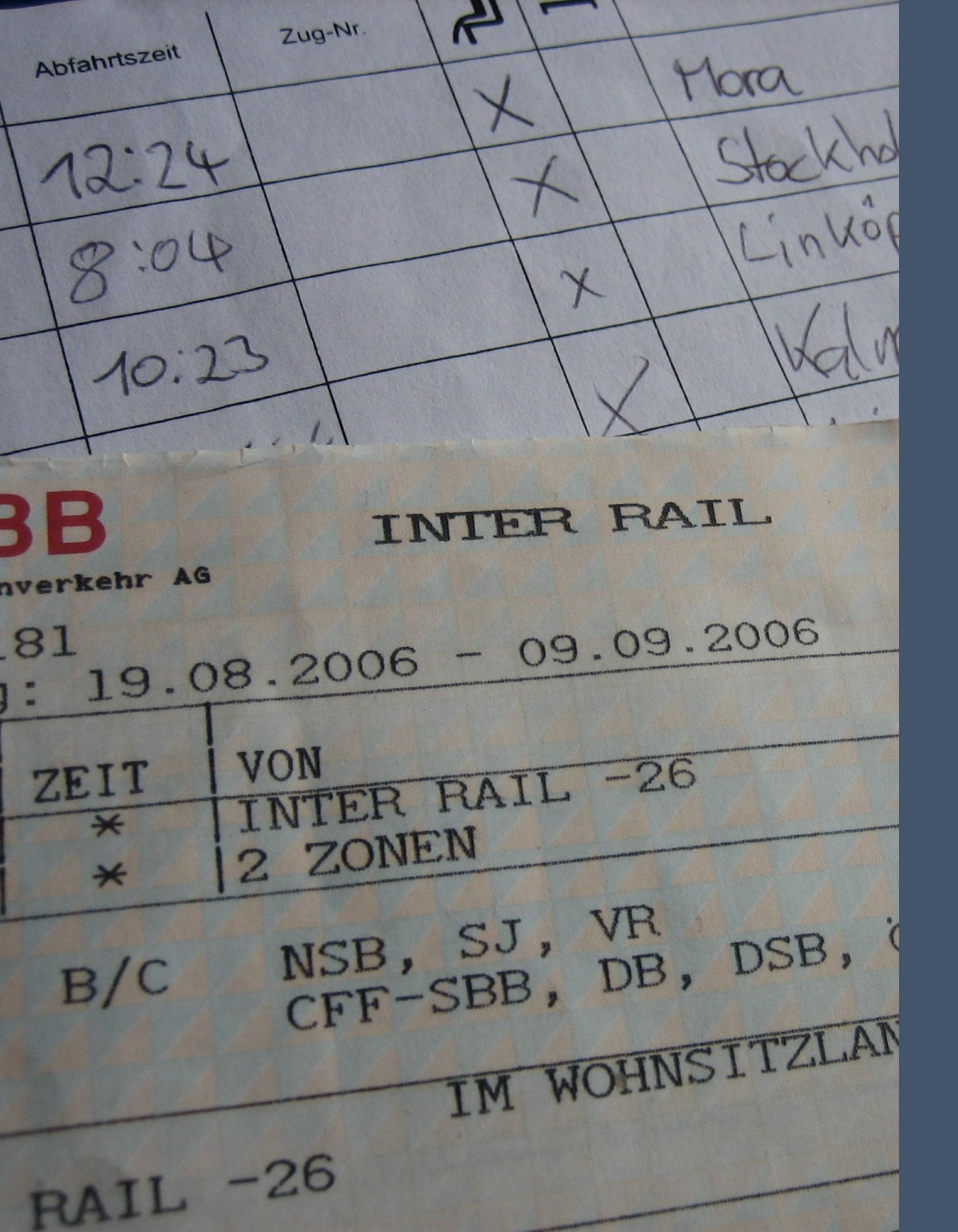

## D'OÙ VIENT CETTE APPLI ?

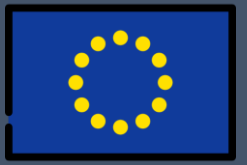

Rail Planner est l'application officielle des voyageurs du pass interrail, qui peuvent emprunter tous les trains d'un ou plusieurs pays donnés en Europe pendant toute la période de validité.

L'appli permet donc de consulter les horaires et de trouver des itinéraires sans avoir à passer par internet dont les frais peuvent être très élevés quand on se trouve l'étranger : une fois téléchargée, rail planner comprend déjà toutes les données.

Les horaires sont ainsi stockées sur le smartphone, il est ainsi beaucoup plus rapide de les consulter, le tout sans dépendre du réseau capté.

### RAIL PLANNER • LES AVANTAGES, LES INCONVÉNIENTS

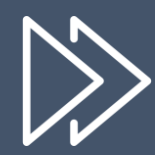

**Rapide** ● les horaires de trains en un clin d'œil, aucun chargement intermédiaire

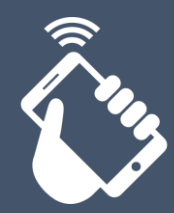

**Fiable** • indépendant de la connexion au réseau mobile / internet

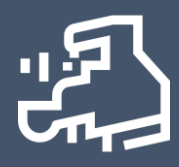

**Complet** • recherche avancée des horaires en France et dans l'Union Européenne (en France, tous les trains TER, TGV, IC, IDF)

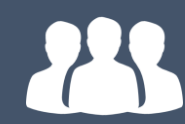

Accessible • Gratuit et tout public sur android et iphone, simple d'utilisation

À vérifier • Ne tient pas compte des ajustements horaires (travaux...) survenus entre les mises à jour tous les deux mois

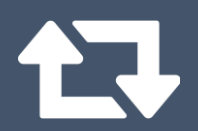

Hors-ligne • N'affiche pas la voie de départ ou les éventuelles perturbations

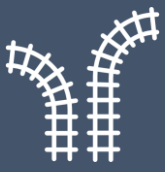

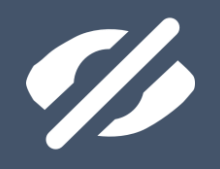

Non exhaustif • Certains trains non éligibles à inter rail comme les Ouigo ou IDTGV n'apparaissent pas

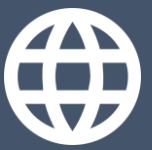

**En anglais** • Pour l'instant, pas de version en langue française de disponible

# TÉLÉCHARGER ET INSTALLER L'APPLI

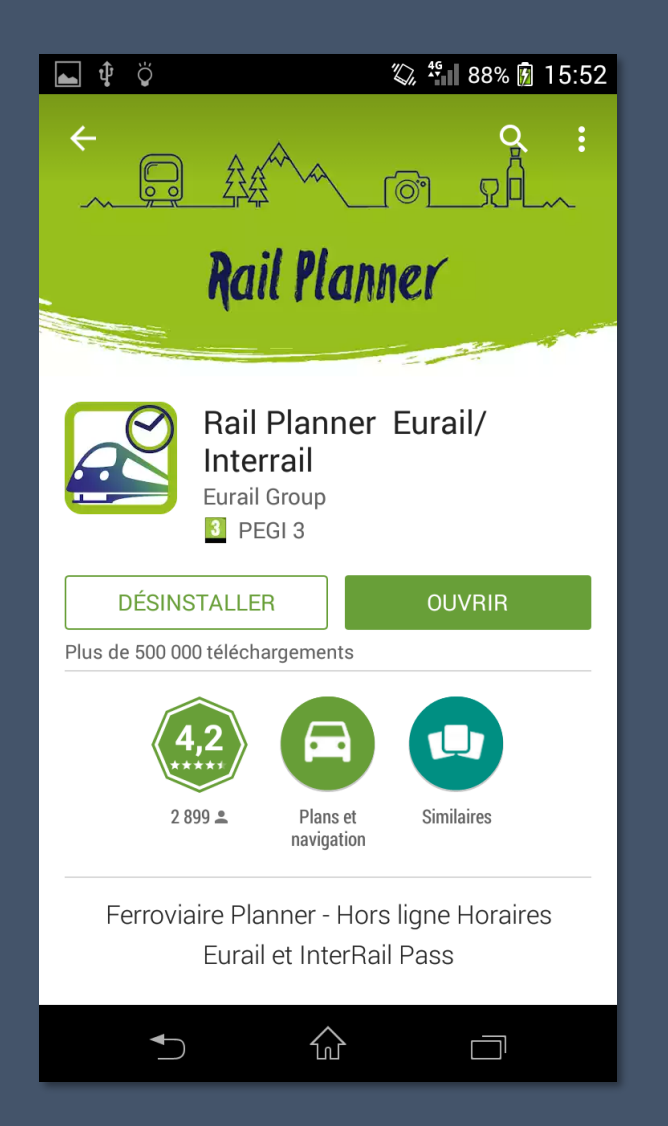

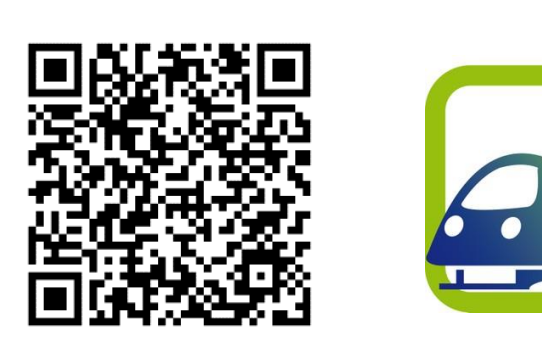

Il faut se rendre sur google play store et chercher : « rail planner »

Télécharger et installer l'application en étant connecté au wifi (téléchargement important de données).

# L'ÉCRAN D'ACCUEIL ET LES PRINCIPALES FONCTIONALITÉS

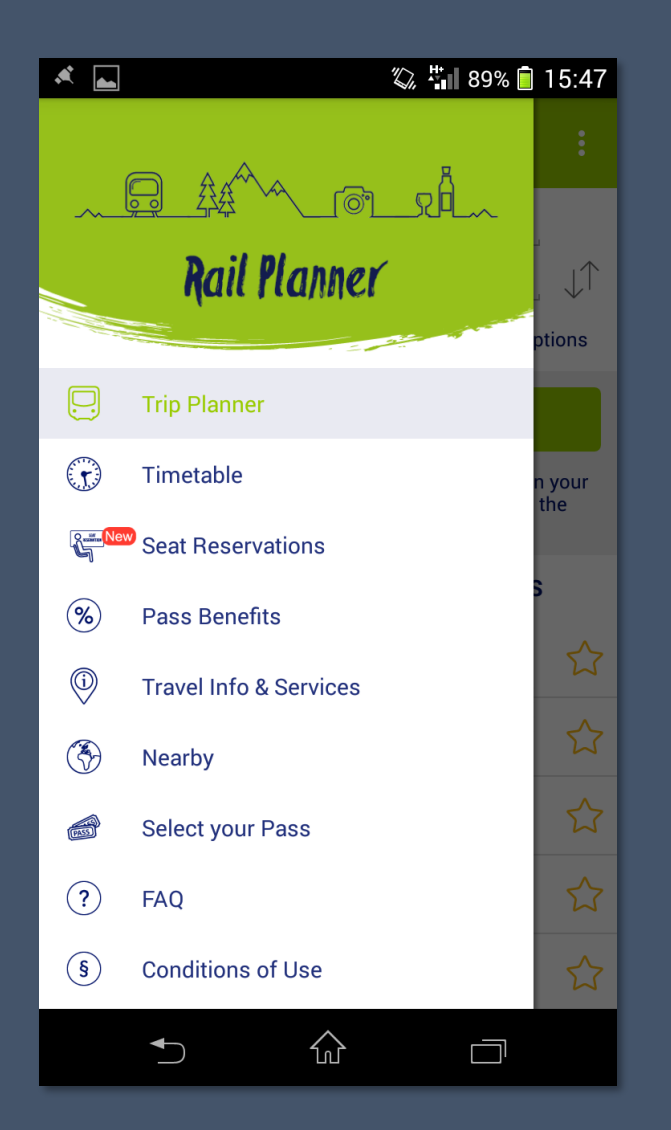

L'écran principal au lancement affiche la recherche de trajets. En faisant glisser de la gauche vers la droite, un menu apparaît. On accède alors aux deux écrans importants :

- « Trip planner » pour calculer des trajets en France et en Europe
- « Timetable » pour afficher le tableau d'affichage (théorique) d'une gare

D'autres options sont disponibles, elles s'adressent surtout aux voyageurs inter rail : guides sommaires par pays, plan des capitales, géolocalisation pour trouver la gare la plus proche...

## **RECHERCHE D'ITINÉRAIRE « TRIP PLANNER »**

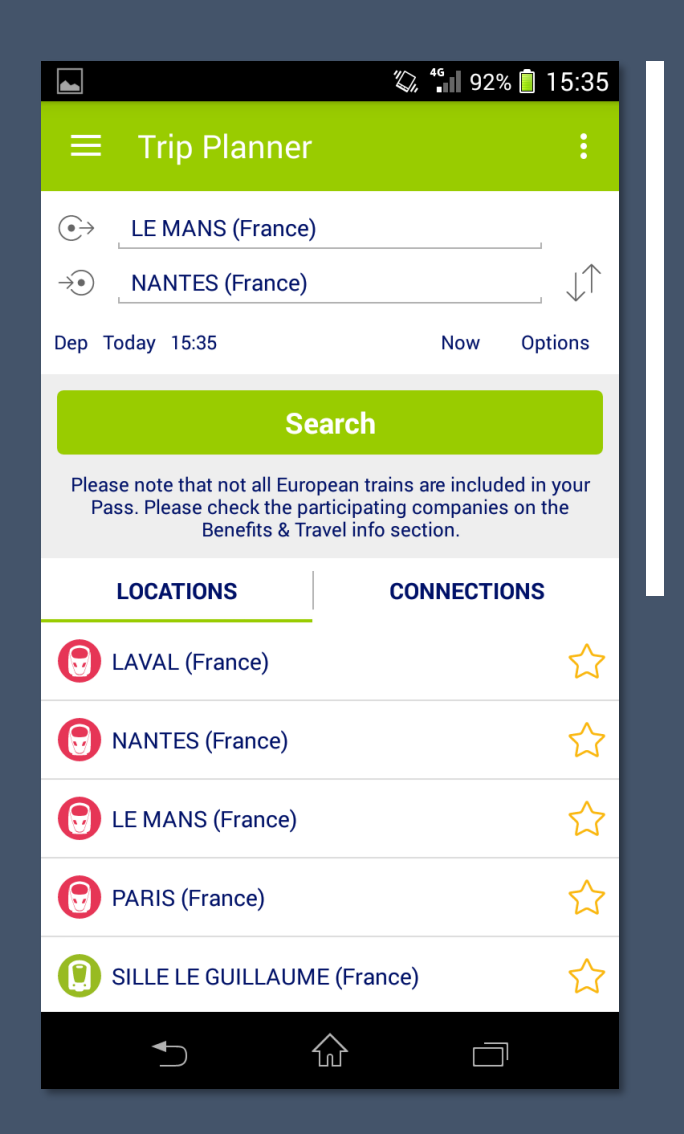

Il faut d'abord sélectionner une gare origine et une gare destination.

Mes favoris apparaissent en bas (clic sur l'étoile pour en ajouter).

Cliquer sur « Dep » pour choisir une date et heure ou directement sur « now » pour sélectionner la date et heure actuelle.

Cliquer sur « Search » pour lancer la recherche. Les résultats s'affichent sous forme de liste. Il suffit de cliquer sur une des lignes pour faire apparaître le trajet.

En bas, je clique sur « later » (plus tard) ou « earlier » (plus tôt) pour faire apparaître les trajets suivants ou précédents.

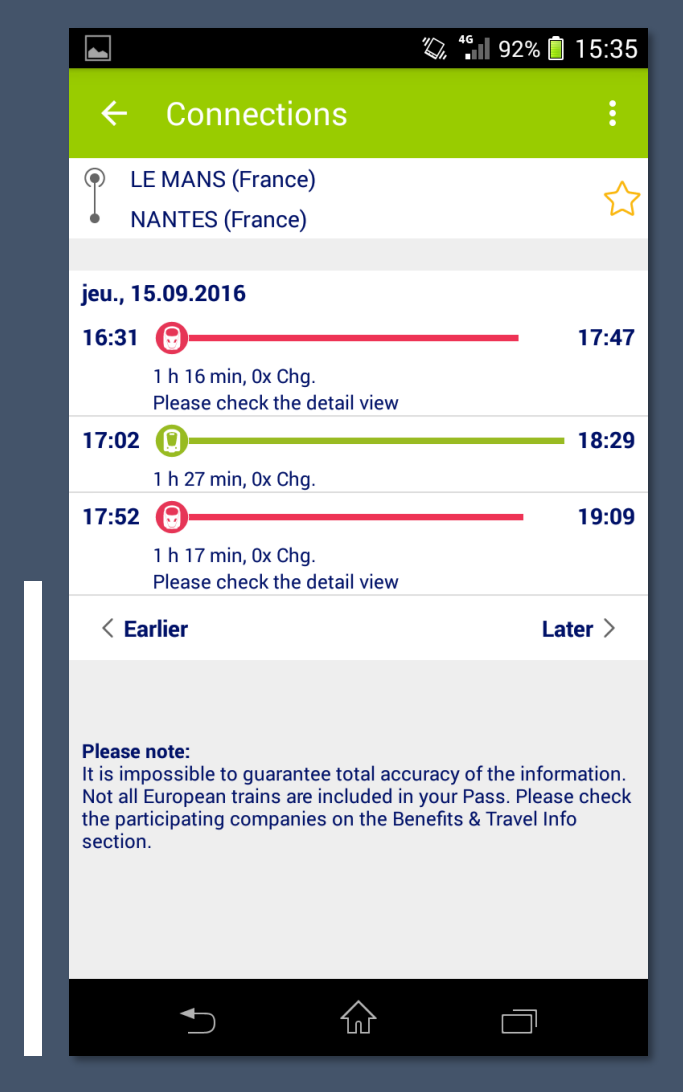

# RECHERCHE AVANCÉE D'ITINÉRAIRE « TRIP PLANNER »

| ▲ <sup>36+</sup> 899                      | % 📋 15:48 |
|-------------------------------------------|-----------|
| ← Options                                 | RESET     |
| Direct connections                        |           |
| Trains without compulsory reservation     |           |
| Bicycle carriage required                 |           |
| Via CAEN (France)                         | ×         |
| Means of transport<br>No Highspeed trains | >         |
|                                           |           |
|                                           |           |
|                                           |           |
|                                           |           |
|                                           |           |
|                                           |           |
|                                           |           |
|                                           | ן         |

Par ailleurs, il est possible depuis l'écran de recherche d'accéder au menu « options ».

Ce menu permet d'effectuer une recherche avancée en spécifiant certains critères :

- Liaison directe
- Train sans réservation (utile pour les titulaires d'inter rail)
- Acceptation des vélos
- « Via » une gare intermédiaire du trajet, c'est-à-dire que la recherche comprend le passage dans une gare donnée entre le départ et l'arrivée
- Moyen de transport : il est possible de choisir de ne voyager qu'en TER, Intercités, TGV...

Evidemment, il est possible de remettre à zéro ces paramètres pour une nouvelle recherche en cliquant sur « reset » en haut à droite !

## **VUE D'UN INTINÉRAIRE « DETAILS »**

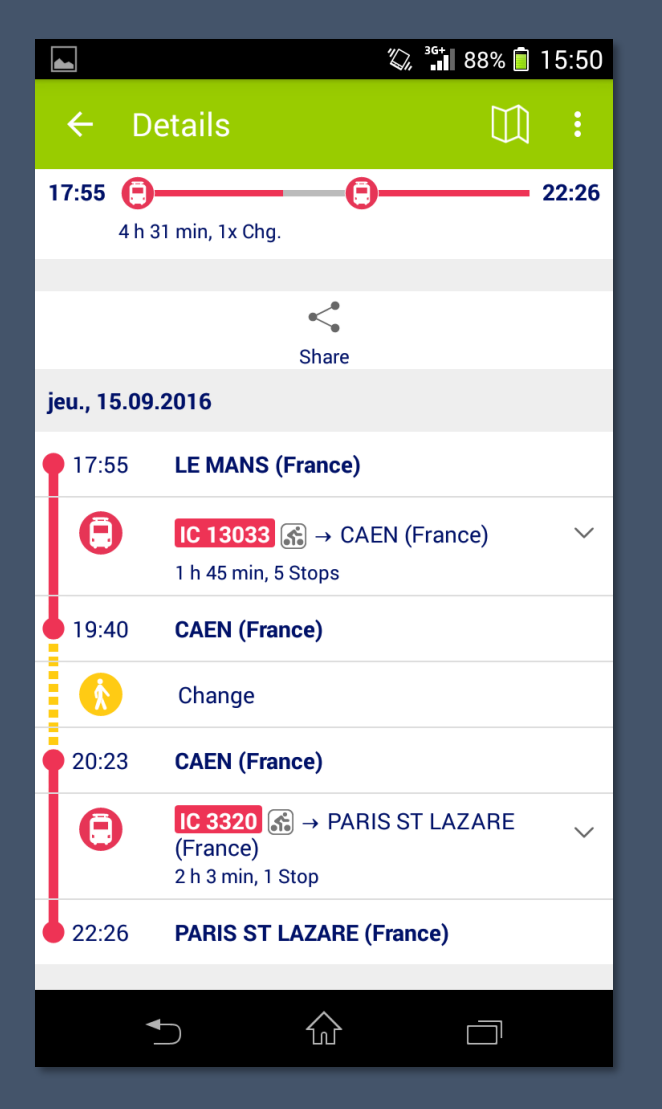

Par exemple, pour faire Le Mans  $\rightarrow$  Paris « Via » Caen, ce trajet apparaît dans la liste après avoir cliqué sur « search ». En cliquant dessus je retrouve la vue d'un itinéraire.

Les deux trains à emprunter sont identifiés par des lignes, le numéro du train et les gares de montée et de descente. Sont également affichés sur le train : la direction, la durée... Il est possible de faire apparaître les arrêts intermédiaires en cliquant sur la petite flèche vers le bas.

La correspondance (de 50 minutes minimum entre gares parisiennes) est en jaune. Je peux partager ce trajet (par exemple l'envoyer par mail ou SMS) en cliquant en haut sur « Share ». Enfin, je peux cliquer sur l'icône en forme de carte pour visualiser le trajet sur une carte.

→ Si je clique sur le numéro d'un train, son itinéraire (« journey details ») apparaît
→ Si je clique sur le nom d'une gare, le tableau d'affichage (« timetable ») apparaît

#### **VUE D'UN TRAIN « JOURNEY DETAILS »**

|                                                                                       |                                                                             | 🖏 📲 88% 📋 15:49                 |  |
|---------------------------------------------------------------------------------------|-----------------------------------------------------------------------------|---------------------------------|--|
| ÷                                                                                     | Journey detail                                                              | s 🛄 🗄                           |  |
| G TGV 5460 ← RENNES (France)                                                          |                                                                             |                                 |  |
|                                                                                       |                                                                             |                                 |  |
| 14:3                                                                                  | RENNES (France                                                              | 2)                              |  |
| 15:0<br>15:1                                                                          | 8 LAVAL (France)                                                            |                                 |  |
| 15:5<br>16:0                                                                          | 6<br>2 LE MANS (Franc                                                       | e)                              |  |
| 16:5<br>16:5                                                                          | 2<br>6 MASSY TGV (Fra                                                       | ance)                           |  |
| 17:2<br>17:3                                                                          | 7 MARNE LA VALI<br>1                                                        | MARNE LA VALLEE CHESSY (France) |  |
| 17:5<br>18:0                                                                          | 9<br>5 CHAMPAGNE-Al                                                         | CHAMPAGNE-ARDENNE (France)      |  |
| 18:4<br>18:4                                                                          | 6<br>9 LORRAINE TGV                                                         | LORRAINE TGV (France)           |  |
| 19:3                                                                                  | 1 STRASBOURG (                                                              | France)                         |  |
| R Reservation compulsory                                                              |                                                                             |                                 |  |
| R Reservation compulsory (MARNE LA VALLEE CHESSY (France) → STRASBOURG (France))      |                                                                             |                                 |  |
| First<br>CHES                                                                         | I) First-class seats (RENNES (France) → MARNE LA VALLEE<br>CHESSY (France)) |                                 |  |
| First-class seats (MARNE LA VALLEE CHESSY (France) $\rightarrow$ STRASBOURG (France)) |                                                                             |                                 |  |
|                                                                                       |                                                                             |                                 |  |

L'écran d'un train est comparable à la vue d'un trajet. Les différents arrêts desservis de bout en long sont identifiés grâce à leurs horaires de départ et d'arrivée.

Des détails sont en bas avec les dates de circulation, les éventuelles restrictions...

 $\rightarrow$  Si je clique sur le nom d'une gare, le tableau d'affichage (« timetable ») apparaît

#### TABLEAU D'AFFICHAGE EN GARE « TIMETABLE »

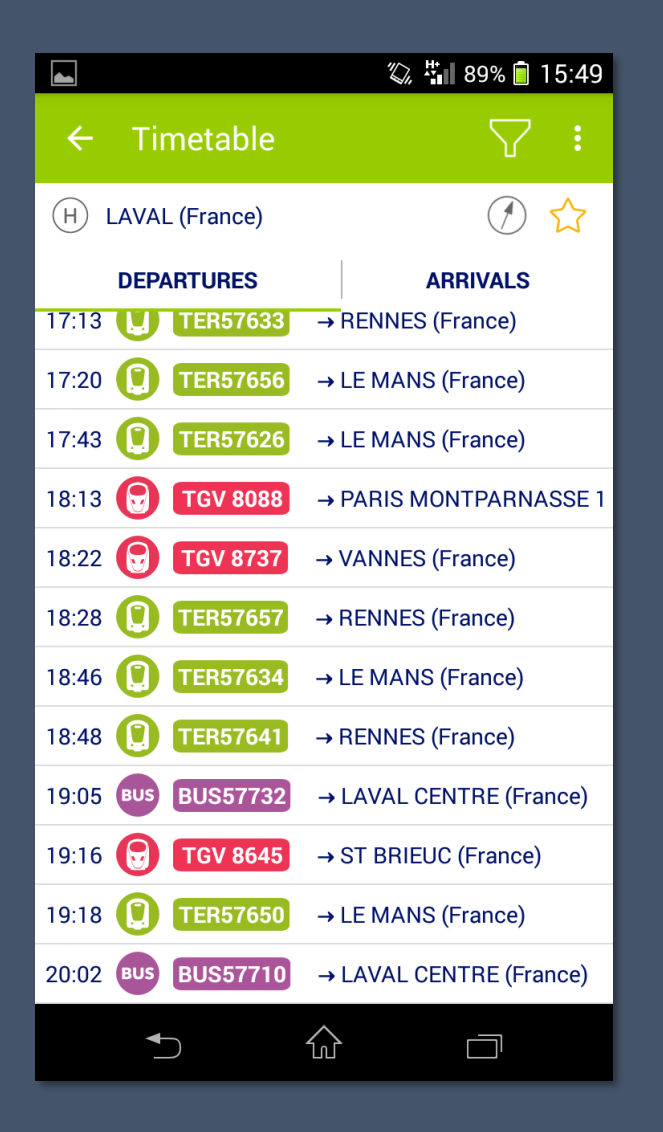

Le tableau d'affichage en gare est accessible en cliquant sur le nom d'une gare ou depuis le menu « timetable » à gauche de l'écran d'accueil. Un clic sur le nom d'une gare affiche l'heure actuelle, tandis qu'il est possible de sélectionner la date et heure depuis l'écran « timetable ». En haut, on peut choisir les départs « Departures » et les arrivées « Arrivals ». Il est possible de filtrer les types de trains en cliquant sur l'entonnoir en haut à gauche.

Attention : comme il s'agit de données hors ligne, les voies et les retards ne s'afficheront pas.

Cet écran est particulièrement pratique pour trouver son train, il est par ailleurs possible de sélectionner une date et une heure passées (exemple : retrouver le trajet d'un train déjà parti d'une gare).

 $\rightarrow$  Si je clique sur le numéro d'un train, son itinéraire (« journey details ») apparaît

#### Bons voyages !

Réalisation : Loukian Jacquet Captures d'écran et logo tirés de l'application rail planner pour androïd Image d'illustation wikimedia commons Icônes par flaticon.com (freepik)